# Menyer og profiler

# i ActivInspire

I ActivInspire finnes det fem grunnprofiler:

- o Matematikk
- o Medie
- o Planlegging
- o Språk
- o Ved tavlen

Profiler er innstillinger f eks for hvordan menyen ser ut, om programmer åpnes i fullskjerm, osv.

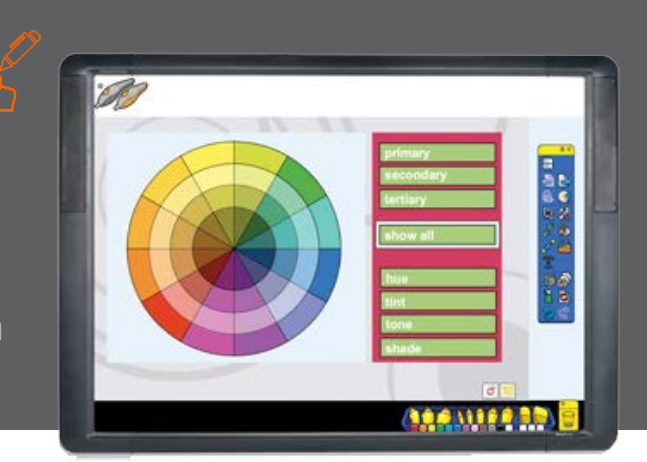

#### **HVOR FINNER DU PROFILENE?**

Du finner Bytt Profil som et slags "visittkort" øverst til høyre i hovedmenyen i AcitvInspire. I tillegg til de fem grunnleggende menyene, som du kan skifte mellom i Bytt Profil, vil også nye profiler som du selv lager legge seg samme sted.

En profil er tilpasset med de verktøy som blir brukt til ulike fagområder. F eks bruker matte- og språklærere ikke de samme verktøyene.

### TILPASSE DINE EGNE PROFILER

Her kommer vi med våre anbefalinger til hvilke innstillinger du kan gjøre for å få en profil med verktøy som vi ofte ser at lærerne har bruk for. Det er lurt å ta utgangspunkt i to ulike profiler.

Dersom du bl a underviser i matematikk bør du ta utgangspunkt i matematikkprofilen - alle andre bør ta utgangspunkt i profilen Språk. Da blir det færre endringer å gjøre.

Når du har valgt hvilken profil du tar utgangs-punkt i; gå til Rediger i toppmenyen og velg så Profiler. Da får du opp dialogboksen til høy-re og kommer i 'fliken' Oppsett. Bildet viser våre anbefalte innstillinger (NB! Hovedverktøy-kasse til høyre for høyrehendte og tilsvarende).

#### LEGGE TIL NYE VERKTØY

Når du skifter til 'fliken' Kommandoer får du på høyre side de verktøyene du har i profilen. Til venstre er alle tilgjengelige, men de som du allerede har er vist med svak gråfarge.

Du kan snevre inn verktøysøk ved å for eksempel velge Presentasjonsverktøy i stedet for Alle kommandoer.

Dersom du tar utgangspunkt i matematikkprofilen bør du først legge til Tekst og Håndskriftgjenkjenning (disse finnes allerede i Språk).

| V Rediger profiler                                | X                                   |
|---------------------------------------------------|-------------------------------------|
| Matematikk                                        |                                     |
| Oppsett 🛠 Kommandoer 🔳 Brukerdefinerte knapper    |                                     |
| Ikonstørrelse 24                                  |                                     |
| Hovedverktøykassen Dokk til høyre 💌 24 Farger 💌   | ✓ Festet Rullet sammen ✓ Rullet inn |
| Dobbel verktøykasse Dokk til venstre 💌 8 Farger 💌 | ✓ Festet                            |
| Lesere Dokk til venstre                           | ✓ Festet ✓ Synlig                   |
| Menylinje Dokk øverst 💌                           | ✓ Synlig                            |
| Dokumentfaner Dokk øverst 💌                       | V Synlig                            |
| Vis søppelkurv                                    |                                     |
| Vis fullskjerm                                    |                                     |
| Vis sideutvider                                   |                                     |
|                                                   |                                     |
|                                                   |                                     |
|                                                   |                                     |
| Gjenopprett filtilknytninger                      | Ferdig                              |

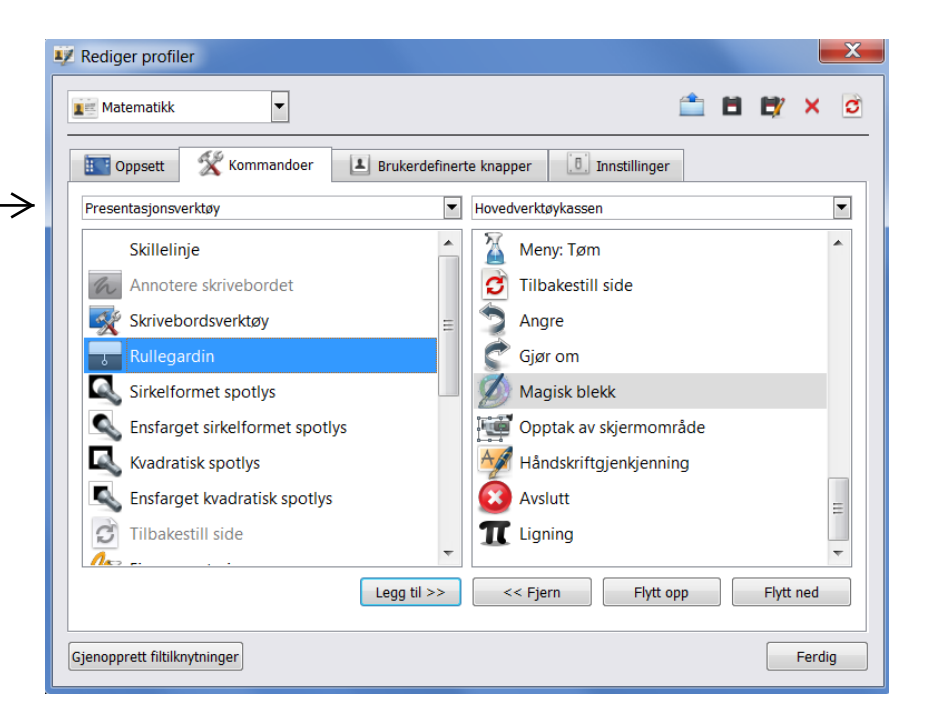

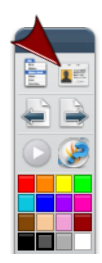

Så anbefaler vi alle å ha følgende to Spesialverktøy som hjelper til med fokus:

- o Rullegardin
- o Sirkelformet spotlys

For lærere som jobber mye med omvendt undervisning anbefaler vi å legge til følgende to Presentasjonsverktøy:

- o Opptak av skjermområde
- o Skjermbilde av område

Du kan selvsagt legge til flere verktøy, men pass på at menyen ikke blir for lang.

Legg merke til at du kan merke verktøy på høyre side og flytte opp eller ned i menyen din.

#### **PROFIL-INNSTILLINGER**

Under 'fliken' Innstillinger vil du også kunne finne meny for å stille inn en Arktavle (altså hvordan sidene i ActivInspire skal se ut).

Verdensfarge betyr fargen på feltene som ligger på høyre og venstre side i arktavlen (margene). Disse kan endres.

Standardeffekt for sideveksling bruker du til å bestemme hvordan det skal se ut når du 'blar' mellom side i en arktavle (Forrige eller Neste side).

Når sider er relativt like kan det være lurt å bruke en bla-funksjon som tydelig synes, slik at alle får med seg at innholdet endres (slik at fokuset kan endres mot noe nytt). Vi anbefaler 'Roterende kube' som den vi opplever som best i bruk.

For øvrig er vår anbefaling at innstillingene er som vist på bildet.

#### LAGRING AV PROFIL

Når du er ferdig kan du lagre profilen som en helt ny profil, og f eks gi den ditt eget navn. Da trykker du på Lagre profil som

Du har nå fått en ny tilpasset profil som du finner under Bytt Profil i hovedmenyen.

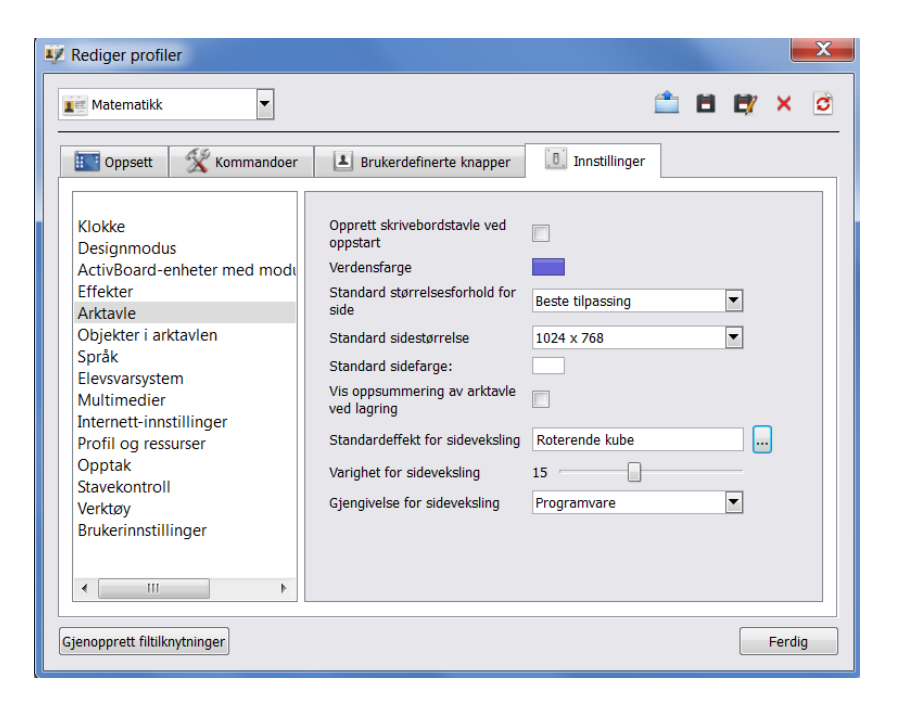

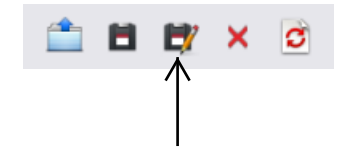

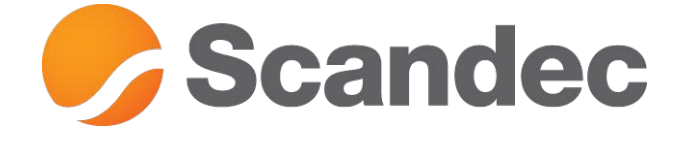

## www.scandec.no

www.aktivundervisning.no www.facebook.com/aktivundervisning